#### **<u>Registration Fee Payment Procedure</u>**

Step 1: Use this link https://www.onlinesbi.sbi/sbicollect/icollecthome.htm

#### **Step 2: Accept Terms and Condition then click Proceed**

| <b>O</b> SBI                                                                                                    | State Bank Collect                                                                                                    |
|----------------------------------------------------------------------------------------------------|----------------------------------------------------------------------------------------------------|
| Products & Services Know More                                                                                                    | हिवी                                                                                                    |
| PRV/ENT<br>ONLINE<br>DISCLAIMER CLAUSE                                                                                                    | STATE BANK COLLECT<br>A MULTI-MODAL PAYMENT PORTAL                                                                                                    |
| Terms Used                                                                                                    |                                                                                                    |
| Corporate Customer: Firm/Company/Institution (F/C/I) collecting payment from their beneficiaries.                                                                                                    |                                                                                                    |
| > User: The beneficiary making a payment to F/C/I for the services/goods availed.                                                                                                    |                                                                                                    |
| > Bank shall not be responsible, in any way, for the quality or merchantability of any product/merchandise or any of the s<br>Customer. Any disputes regarding the same or delivery of the Service or otherwise will be settled between Corporate<br>request for refund by the User on any grounds whatsoever should be taken up directly with the Corporate Customer a | services related thereto, whatsoever, offered to the User by the Corporate<br>Customer and the User and Bank shall not be a party to any such dispute. Any<br>ind the Bank will not be concerned with such a request. |
| » Bank takes no responsibility in respect of the services provided and User shall not be entitled to make any claim again                                                                                                    | nst the Bank for deficiency in the services provided by the Corporate Customer.                                                                                                    |
| » The User shall not publish, display, upload or transmit any information prohibited under Rule 3(2) of the Information Te                                                                                                    | echnology (Intermediaries guidelines) Rules, 2011.                                                                                                    |
| In case of non-compliance of the terms and conditions of usage by the User, the Bank has the right to immediately ter<br>Bank and remove the non-compliant information.                                                                                                    | minate the access or usage rights of the User to the computer resource of the                                                                                                    |
| I have read and accepted the terms and conditions stated above.                                                                                                    |                                                                                                    |
| (Click Check Box to proceed for payment.)                                                                                                    |                                                                                                    |
| Proceed                                                                                                    |                                                                                                    |

# Step 3: Select State as "Tamil Nadu" and Institute as "Educational institutes" and then clcik Go

| <b>O</b> SBI                                                                                                    | ( State Bank Collect                                                                                                    |
|----------------------------------------------------------------------------------------------------|----------------------------------------------------------------------------------------------------|
| State Bank Collect 👻 State Bank Mops                                                                                  |                                                                                                    |
| State Bank Collect / State Bank Collect                                                                               | <b>⊡</b> • Exit                                                                                                    |
| State Bank Collect                                                                                                    | 03-Nov-2022 [12:17 PM IST]                                                                                                    |
| Select State and Type of Corporate / Institution                                                                      |                                                                                                    |
| State of Corporate / Institution *                                                                                    | Tamil Nadu •                                                                                                    |
| Type of Corporate / Institution *                                                                                     | Educational Institutions                                                                                                    |
|                                                                                                    | Go                                                                                                    |
| <ul><li>Mandatory fields are marked with an asterisk</li><li>State Bank Collect is a unique service for pay</li></ul> | (*)<br>ing online to educational institutions, temples, charities and/or any other corporates/institutions who maintain their accounts with the Bank. |

## Step 4: Select "Confernece and Workshop NIT Trichy" and then submit

| <b>9</b> SBI                                                         | () State Bank Collect           |
|----------------------------------------------------------------------|---------------------------------|
| State Bank Collect 🗸 State Bank Mops                                 |                                 |
| State Bank Collect / State Bank Collect                              | C+ Exit                         |
| State Bank Collect                                                   | 03-Nov-2022 [12:38 PM IST]      |
| Select from Educational Institutions                                 |                                 |
| Educational Institutions Name *                                      | ONFERENCE AND WORKSHOP NIT TF - |
|                                                                      | Submit Back                     |
| <ul> <li>Mandatory fields are marked with an asterisk (*)</li> </ul> |                                 |

## Step 5:Select category as "CSERS-CLIP-2022"

| <b>O</b> SBI                                                                                                    |                                                                                                    |                         |                   | State Bank Collect         |  |  |  |
|----------------------------------------------------------------------------------------------------|----------------------------------------------------------------------------------------------------|-------------------------|-------------------|----------------------------|--|--|--|
| State Bank Collect - State Bank Mops                                                                                                    |                                                                                                    |                         |                   |                            |  |  |  |
| State Bank Collect / State Bank Collect                                                                                                    |                                                                                                    |                         |                   | 🕞 Exit                     |  |  |  |
| State Bank Collect                                                                                                    |                                                                                                    |                         |                   | 03-Nov-2022 [12:41 PM IST] |  |  |  |
| CONFERENT<br>NIT TRICHY, , T                                                                                                    | NCE AND WORKSHOP NIT<br>RICHY-620015                                                                 | TRICHY                  |                   |                            |  |  |  |
| Provide details of payment                                                                                                    |                                                                                                    |                         |                   |                            |  |  |  |
| Select Payment Category *                                                                                                    | Select Category •                                                                                    |                         |                   |                            |  |  |  |
| <ul> <li>Mandatory fields are marked with an asterisk (*)</li> <li>The payment structure document if available will</li> <li>Date specified(if any) should be in the format of</li> </ul> | - Select Category -           CSERS-CLIP-2022           GIAN CHLNS -2022                             | online payment process. |                   |                            |  |  |  |
| © State Bank of India                                                                                                    | HSSRM-EPR-2022<br>HSSRM-ETPR-2022                                                                    |                         | Privacy Statement | Disclosure   Terms of Use  |  |  |  |
|                                                                                                    | HSONIN TH N2022<br>HSSRM-MLREC-2022<br>ICAMAT 2022 MME<br>ISERDM 2023 ICE<br>MME WIRE CUT EDM<br>SIF |                         |                   |                            |  |  |  |

## **Step 6: Fill the reqiured information**

| <b>O</b> SBI                                                                                                    |                                                   |  | State Bank Collect         |  |  |
|----------------------------------------------------------------------------------------------------|---------------------------------------------------|--|----------------------------|--|--|
| State Bank Collect 🗸 State Bank Mops                                                                                                    |                                                   |  |                            |  |  |
| State Bank Collect / State Bank Collect                                                                                                    |                                                   |  | 🕒 Exit                     |  |  |
| State Bank Collect                                                                                                    |                                                   |  | 02-Nov-2022 [01:35 PM IST] |  |  |
| CONFEF<br>NIT TRICHY                                                                                                    | RENCE AND WORKSHOP NIT TRICHY<br>., TRICHY-620015 |  |                            |  |  |
| Provide details of payment                                                                                                    |                                                   |  |                            |  |  |
| Select Payment Category *                                                                                                    | CSERS-CLIP-2022 V                                 |  |                            |  |  |
| Name *                                                                                                    |                                                   |  |                            |  |  |
| Affiliation *                                                                                                    |                                                   |  |                            |  |  |
| Email Id *                                                                                                    |                                                   |  |                            |  |  |
| Mobile No *                                                                                                    |                                                   |  |                            |  |  |
| Attendee *                                                                                                    |                                                   |  |                            |  |  |
| Paper Presentation *                                                                                                    |                                                   |  |                            |  |  |
| Remarks                                                                                                    |                                                   |  |                            |  |  |
| Please verify all details before submitting                                                                                                    |                                                   |  |                            |  |  |
| Kindly contact the faculty in-charge for any query                                                                                                    |                                                   |  |                            |  |  |
| E-receipt for CSERS-CLIP-2022                                                                                                    |                                                   |  |                            |  |  |
| Please enter your Name, Date of Birth (For Personal Banking) / Incorporation (For Corporate Banking) & Mobile Number.<br>This is required to reprint your e-receipt / remittance(PAP) form, if the need arises. |                                                   |  |                            |  |  |
| Name *                                                                                                    |                                                   |  |                            |  |  |
| Date Of Birth / Incorporation *                                                                                                    |                                                   |  |                            |  |  |
| Mobile Number *                                                                                                    |                                                   |  |                            |  |  |
| Email Id                                                                                                    |                                                   |  |                            |  |  |
| Enter the text as shown in the image $^{\ast}$                                                                                                    |                                                   |  |                            |  |  |
|                                                                                                    | Select one of the Captcha options *               |  |                            |  |  |
|                                                                                                    | Image Captcha     Audio Captcha                   |  |                            |  |  |
|                                                                                                    | шжуом 🕃                                           |  |                            |  |  |